## Interactive Fiction Reference Card for the

# **TRS-80° Color Computer 2**

#### I. What You Need

#### Required

- □ TRS-80 Color Computer 2
- □ 64K bytes of RAM
- □ One TRS-80 Color Disk Drive

#### Optional

□ One or more **blank**, formatted disks (for SAVEs)

□ An 80-column line printer and serial printer cable (for SCRIPTing)

□ A second Color Disk Drive (for convenience with SAVEs)

#### **II. Loading the Disk**

1. Turn on the power to your disk drive(s) and Color Computer.

2. Insert the master story disk into drive #0, with the oval-shaped cutout going in first and the label facing to the right.

3. Under BASIC's "OK" prompt, type:

RUN "GAME" < enter >

After a few seconds, the following prompt will appear:

LOADING GAME ....

The program automatically loads and runs in about 15 seconds.

4. If nothing appears on your TV screen or monitor, or if you receive an error message, something is wrong. Refer to the Troubleshooting section for help.

#### III. Talking to the Story

Whenever you see a prompt ( > ), the story is waiting for your command. You may type up to two full lines of text at a time. If you make an error, use the backarrow key to erase it. Press the ENTER key when you are finished typing. The story will respond and the prompt ( > ) will reappear.

A clicking sound has been added to the keyboard to make typing easier. Use the volume control on your TV set or monitor to change the sound of the clicks. Certain keys (such as the up- and down-arrows, CLEAR and BREAK), have been disabled. You will hear a "boop" sound if you accidentally touch one of these keys. You will also hear the "boop" if you try to type more than two lines of text at a time, or if you try to backspace past the beginning of a line.

If a description will not fit on the screen all at once, [MORE] will appear in the bottom left corner. Press the space bar (or any other key) after reading the screen to view the rest of the description.

TRS-80 is a registered trademark of Tandy Corporation. ZORK is a registered trademark of Infocom, Inc. DEADLINE is a trademark of Infocom, Inc.

#### **IV. The Status Line**

At the top of your screen, you will see a status line. The line is updated after every move to indicate your current location in the story. Depending on the story, the status line may also provide other information:

#### Score

In stories that keep a score, such as the ZORK<sup>®</sup> underground adventure trilogy, the right side of the status line will look something like this:

#### 245/920

The number on the left is your score. The other number tells you how many moves you have made. In the example above, you have earned 245 points in 920 moves.

#### Time

In stories that keep track of time, such as the mystery thriller DEADLINE<sup>TM</sup>, the right side of the status line will look something like this:

#### 9:22 AM

This indicates the current time in the story.

#### V. Saving a Story Position

**WARNING:** Disks used for SAVE and RESTORE are maintained in a special format and should not be used for any other purpose. Files of any other kind stored on the disk will be erased by the SAVE command.

You need a blank, formatted disk to save your position in the story (see Section VIII). You may SAVE up to five different positions on a blank disk and RESTORE them in any order. Each SAVE position is assigned a number from 0 to 4. You must specify a position number each time you use the SAVE command, and you overwrite any position previously saved with that number. You must use a different number for each position that you want to save.

To save your current position, type SAVE at the prompt (>). After you press the ENTER key, the screen will clear and you'll see the following:

#### SAVING GAME POSITION 0-4 (DEFAULT = 0):

1. Type a number from 0 to 4 to tell the story which SAVE position on the disk should be used, or simply press ENTER to use the default position. You will see the message

DRIVE 0 or 1 (DEFAULT = 0):

2. Select the drive that will contain the SAVE disk, or press ENTER to use the default setting. You will now see

#### INSERT SAVE DISK IN DRIVE 0 (or 1), PRESS ANY KEY TO CONTINUE

3. Insert your SAVE disk into the indicated drive and press a key. The disk will spin for a few moments. You will then be asked to

#### INSERT GAME DISK IN DRIVE 0, PRESS ANY KEY TO CONTINUE

4. Make sure the master story disk is inserted in drive #0 and press a key. If all is well, you'll get the message

#### Ok.

If you receive an error message, or the game responds with

#### Failed.

consult the Troubleshooting section.

#### **VI. Restoring a Saved Position**

To restore a previously saved story position, type RESTORE at the prompt (>). Then follow steps I through 4 above for SAVE.

## **VII. SCRIPTing**

The SCRIPT function is an optional feature which is not needed to complete the story and may not be available with certain hardware.

If you have an 80-column TRS-80 Line Printer (or any equivalent printer that connects to the serial port on the back of the Color Computer), you may make a transcript as you go along:

1. Connect the printer to the serial port on the back of your Color Computer.

2. Turn on the printer and set it on-line.

3. Load the master disk and start the story as previously described.

4. To start the transcript at any time, type SCRIPT.

5. To stop the transcript, type UNSCRIPT.

6. SCRIPT and UNSCRIPT may be used as often as desired for as long as the printer is left on-line.

## VIII. Initializing SAVE Disks

Blank disks must be formatted before they can be used to SAVE games. Use the standard Disk Extended BASIC command DSKINI to format your disks. Refer to the TRS-80 Color Computer Disk System Owner's Manual and Programming Guide for more information.

#### IX. Troubleshooting

If the program refuses to load properly, if SAVE/RESTORE fails, or if you receive an error message, check each of the following points:

1. Make sure your Color Computer and disk drive(s) are connected properly and everything is turned on.

2. Make sure the disk is inserted correctly into the drive slot and the drive door is closed.

3. Inspect the master disk and SAVE disk(s) carefully for visible damage.

4. Make sure each disk is in the proper drive. The master disk can only be run from drive #0. For SAVE/RESTORE, make sure that you have typed the correct drive number for the SAVE disk, and that you have replaced the master disk in drive #0 before proceeding with the story.

5. When saving a story position, make sure the write-protect notch on the edge of the SAVE disk is not covered. Also make certain the SAVE disk has been formatted properly. As a last resort, try a different SAVE disk.

6. Try again: the problem may only be momentary.

TERMS AND CONDITIONS OF SALE AND LICENSE OF TANDY COMPUTER SOFTWARE PURCHASED AND LICENSED FROM A RADIO SHACK COMPANY-OWNED COMPUTER CENTER. RETAIL STORE OR FROM A RADIO SHACK FRANCHISEE OR DEALER AT ITS AUTHORIZED LOCATION

## LIMITED WARRANTY

TANDY Software is licensed on an "AS IS" basis, without warranty. The original CUSTOMER'S exclusive remedy, in the event of a Software manufacturing defect, is its repair or replacement within thirty (30) calendar days of the date of the Radio Shack sales document received upon license of the Software. The defective Software shall be returned to a Radio Shack Computer Center, a Radio Shack retail store, participating Radio Shack franchisee or Radio Shack dealer along with the sales document. EXCEPT AS PROVIDED HEREIN, TANDY MAKES NO EXPRESS WARRANTIES, AND ANY IMPLIED WARRANTY OF

MERCHANTABILITY OR FITNESS FOR A PARTICULAR PURPOSE IS LIMITED IN ITS DURATION TO THE DURATION OF THE WRITTEN LIMITED WARRANTIES SET FORTH HEREIN

Some states do not allow limitations on how long an implied warranty lasts, so the above limitation(s) may not apply to CUSTOMER

TANDY SHALL HAVE NO LIABILITY OR RESPONSIBILITY TO CUSTOMER OR ANY OTHER PERSON OR ENTITY WITH RESPECT TO ANY LIABILITY, LOSS OR DAMAGE CAUSED OR ALLEGED TO BE CAUSED DIRECTLY OR INDIRECTLY BY SOFTWARE" LICENSED OR FURNISHED BY TANDY, INCLUDING, BUT NOT LIMITED TO, ANY INTERRUPTION OF SERVICE. LOSS OF BUSINESS OR ANTICIPATORY PROFITS OR INDIRECT, SPECIAL, OR CONSEQUENTIAL DAMAGES

Some states do not allow the limitation or exclusion of incidental or consequential damages, so the above limitation(s) or exclusion(s) may not apply to CUSTOMER.

## TANDY SOFTWARE LICENSE

TANDY grants to CUSTOMER a non-exclusive, paid-up license to use the Software on one computer. subject to the following provisions

- Except as otherwise provided in this Software License, applicable copyright laws shall apply to the Software
- B Title to the medium on which the Software is recorded is transferred to CUSTOMER, but not title to the Software. C.
- CUSTOMER shall not use, make, manufacture, or reproduce copies of Software except for use on one computer and as is specifically provided in this Software License. Customer is expressly prohibited from disassembling the Software. CUSTOMER is permitted to make additional copies of the Software only for backup or archival purposes or if additional D copies are required in the operation of one computer with the Software, but only to the extent the Software allows a backup copy to be made.
- E. All copyright notices shall be retained on all copies of the Software.

The warranties granted herein give the original CUSTOMER specific legal rights, and the original CUSTOMER may have other rights which vary from state to state.

9,183

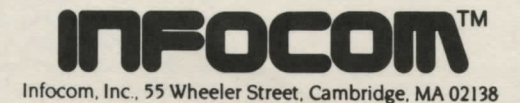